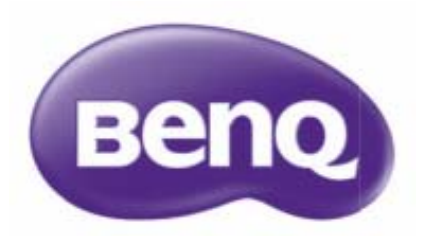

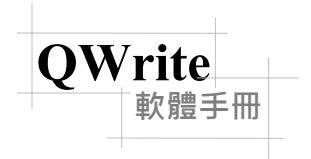

版權所有 @ BenQ · 所有權利皆受到保護。 本手冊內容得基於產品改善用途而變更。

未經 BenQ 事先許可,不得變更或傳輸本手冊的部分或全部內容。

QWrite 資訊 最新資訊與軟體將會公佈於 BenQ 網站。

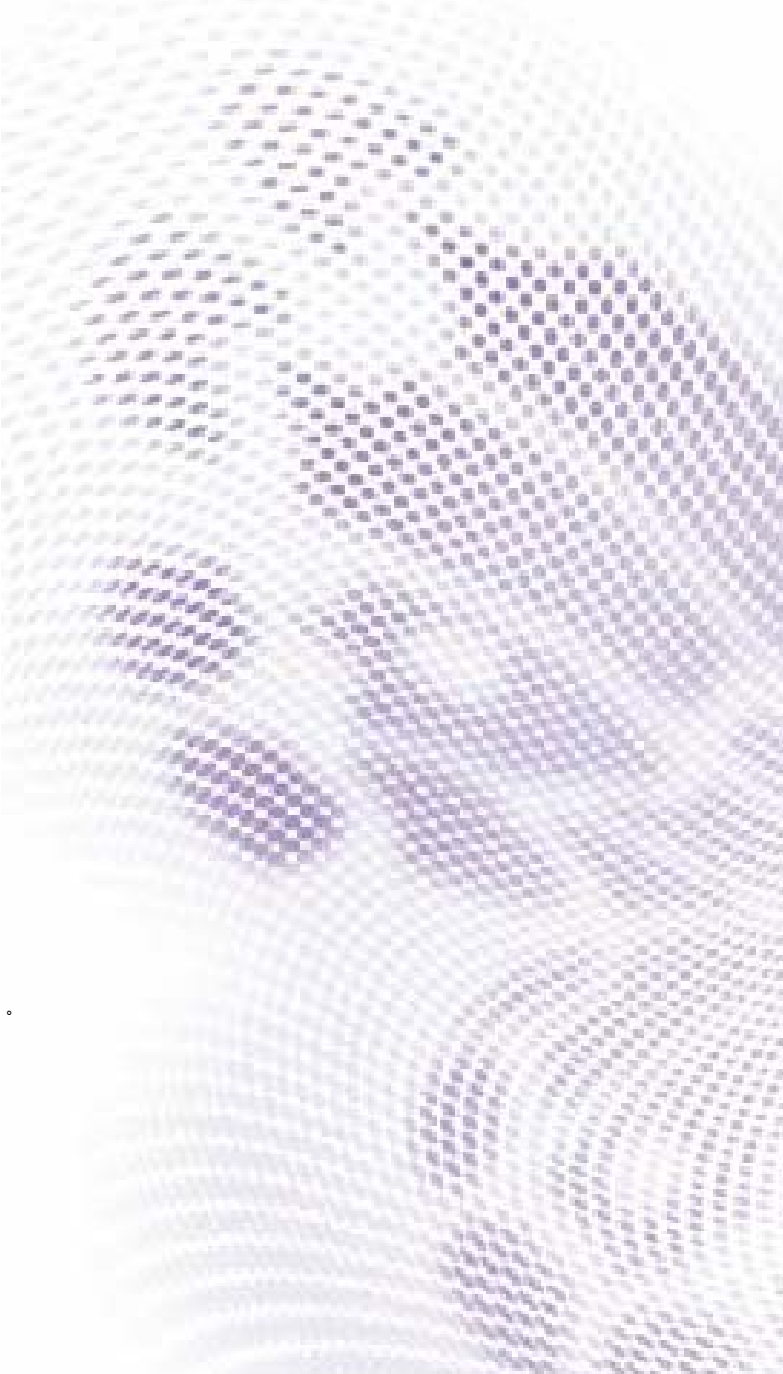

# 索引

| 第1章簡介              | 4  |
|--------------------|----|
| 第2章使用環境            | 5  |
| A. 使用前注意事項         | 5  |
| B. 電腦需求            | 5  |
| 第3章安裝              | 6  |
| 第4章操作 QWrite       | 9  |
| A. 使用圖示            | 9  |
| B. 使用程式群組          | 9  |
| C. 以 PointWrite 執行 | 10 |
| 第5章畫面結構與主要功能       | 11 |
| A. 工具列的組成          | 11 |
| B. 工具列             | 11 |
| C. 浮動模式中的工具列組成     | 12 |
| D. 浮動模式中的工具詳細說明    | 12 |
| ① 啟動主功能表           | 12 |
| ② 選擇色彩與畫筆類型        | 13 |
| ③ 選擇模式             | 13 |
| ④ 選擇透明模式、畫筆和圖表外框   | 13 |
| ⑤建立記事              | 14 |
| ⑥移動記事              | 14 |
| ⑦ 放大記事             | 14 |
| ⑧ 錄製               | 15 |
| ⑨橡皮擦工具             | 15 |
| E. 固定模式中的工具詳細說明    | 15 |
| ① 啟動主功能表           | 15 |
| ② 建立記事             | 16 |
| ③ 選擇色彩             | 16 |
| ④ 選擇畫筆類型           | 17 |
| ⑤ 選擇透明模式           | 17 |
| ⑥ 選擇畫筆與圖表外框        | 17 |
| ⑦ 選擇橡皮擦外框          | 18 |
| ⑧ 檢查記事的移動與清單       | 18 |
| ⑨ 放大記事             | 18 |
| ⑩ 錄製               | 19 |
| ⑪ Windows 的應用      | 19 |
| 12) 選擇物件           | 19 |

# 索引

| F. 主功能表說明       | 20 |
|-----------------|----|
| 第6章各種應用         | 20 |
| A. 文件應用         | 20 |
| B. 美工圖案應用       | 21 |
| C. 檢查和刪除記事移動與清單 | 24 |
| D. 儲存與列印記事      | 26 |
| E. 儲存與開啟簡報      | 27 |
| F. 選擇物件         | 28 |
| G. 橡皮擦功能        | 30 |
| 第 7 章 其他功能      | 31 |
| A. 虛擬鍵盤         | 31 |
| B. 強調畫面         | 31 |
| C. 隱蔽功能         | 32 |
| 第8章組態           | 34 |
| A. 資料夾          | 34 |
| B. 記事           | 34 |
| C. 雙重顯示         | 35 |
| D. 錄製           | 35 |
| E. 音量           | 36 |
| F. 選項           | 36 |
| G. 資訊           | 37 |
| 第9章 移除軟體        | 37 |
| A. 從程式群組中移除     | 37 |
| B. 從控制台中移除      | 38 |
| 第 10 章 聲明事項     | 38 |

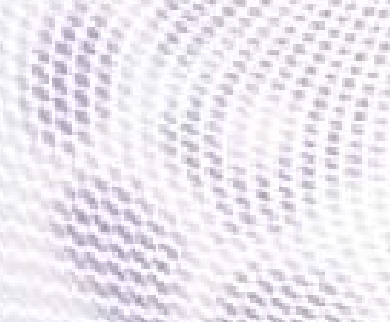

## 第1章簡介

軟體手冊

QWrite

QWrite 是一款針對 PointWrite 最佳化的書寫軟體。透過「QWrite」與 PointWrite 提供的優異書寫功能, 以及各式各樣方便好用的工具,協助您在授課時更加輕鬆省事。

「QWrite」具有以下兩大代表性功能。

1. 數位書寫功能

2. 內容編撰功能

「QWrite」提供快速穩定的書寫速度,且針對 PointWrite 最佳化。

盡情體驗「QWrite」強大的簡報、教育以及內容編撰功能。

## 第2章使用環境

軟體手冊

QWrite

## A. 使用前注意事項

「QWrite」支援 Windows XP/Vista/7/8。不支援其他作業系統、例如 Mac、Linux。此外還可與 PointWrite 一同操作。 必須開啟 PointWrite 才能執行本程式。(若要執行 QWrite、則電腦上的 PointWrite 必須處於執行中狀態。執行 QWrite 之前、請先確認 PointWrite 處於執行中狀態。)

## B. 電腦需求

|      | 最低需求                 | 建議需求                 |
|------|----------------------|----------------------|
| CPU  | Pentium 4 × 1GHz     | 雙核心                  |
| RAM  | 512M Byte            | 1G Byte              |
| 硬碟   | 70M Byte             | 100M Byte            |
| 顯示卡  | 128M Byte            | 128M Byte            |
| 作業系統 | Windows XP/Vista/7/8 | Windows XP/Vista/7/8 |
| 其他   | 麥克風、喇叭               | 麥克風、喇叭               |

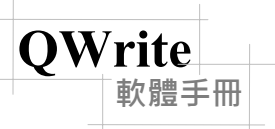

## 第3章安装

## A. 軟體安裝

將 PointWrite 隨附光碟放入光碟機,然後按一下「安裝 QWrite」。選取安裝語言。

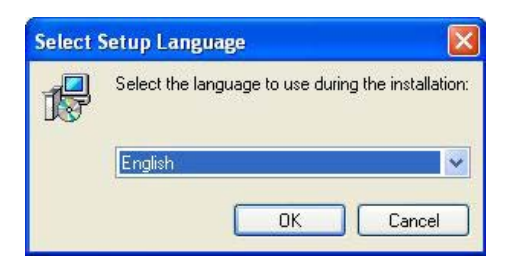

#### 當彈出「設定精靈」視窗時・請按「下一步」。

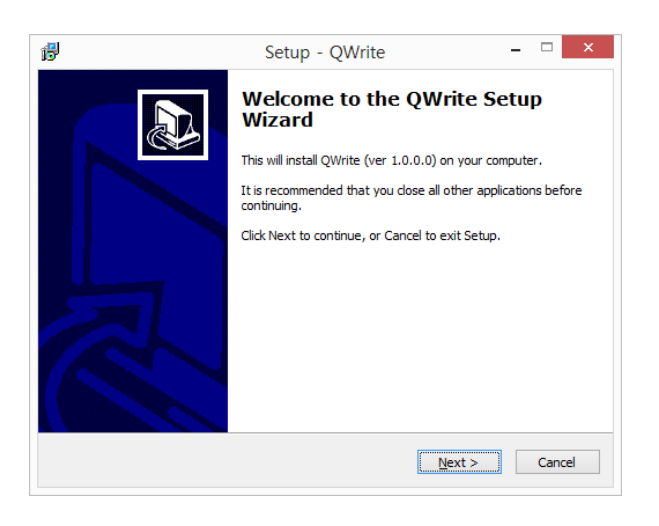

|                      | Setup - QWr                                                                              | rite – 🗆 🗖                      |
|----------------------|------------------------------------------------------------------------------------------|---------------------------------|
| Select Co<br>Which o | mponents<br>components should be installed?                                              | <u> I</u>                       |
| Select i<br>install. | he components you want to install; dear th<br>Click Next when you are ready to continue. | e components you do not want to |
| √ QV                 | /rite (ver 1.0.0.0)                                                                      | 15.8 MB                         |
| <b>√</b> QP          | layer (ver 1.0.0.0)                                                                      | 4.0 MB                          |
|                      |                                                                                          |                                 |
|                      |                                                                                          |                                 |
| Curren               | selection requires at least 178.6 MB of disk                                             | k space.                        |
|                      |                                                                                          |                                 |

- 在「選取其他工作」下方.按一下其中一個方塊以建立圖示。然後按「下一步」。
- → 您可在此階段建立桌面圖示或快速啟動圖示。針對您的偏好選取方塊,然後按「下一步」。

| ß | Setup - QWrite – 🗆 🗙                                                                                     |
|---|----------------------------------------------------------------------------------------------------|
|   | Select Additional Tasks<br>Which additional tasks should be performed?                                   |
|   | Select the additional tasks you would like Setup to perform while installing QWrite, then<br>click Next. |
|   | Additional icons:                                                                                        |
|   | Create a desktop icon                                                                                    |
|   | Create a Quick Launch icon                                                                               |
|   |                                                                                                    |
|   |                                                                                                    |
|   |                                                                                                    |
|   |                                                                                                    |
|   |                                                                                                    |
|   |                                                                                                    |
|   |                                                                                                    |
| _ |                                                                                                    |
|   | < <u>B</u> ack <u>N</u> ext > Cancel                                                                     |
|   |                                                                                                    |

**QWrite** 

軟體手冊

現在已可準備安裝「QWrite」。請按一下「安裝」功能表。

| ß | Setup - QWrite -                                                        | ×      |
|---|-------------------------------------------------------------------------|--------|
|   | Installing<br>Please wait while Setup installs QWrite on your computer. |        |
|   | Extracting files<br>C:₩BenQ₩QPlayer₩gdiplus.dll                         |        |
|   |                                                                         |        |
|   |                                                                         |        |
|   |                                                                         |        |
|   |                                                                         |        |
|   |                                                                         | Cancel |

請按「下一步」以安裝「QWrite 印表機」。

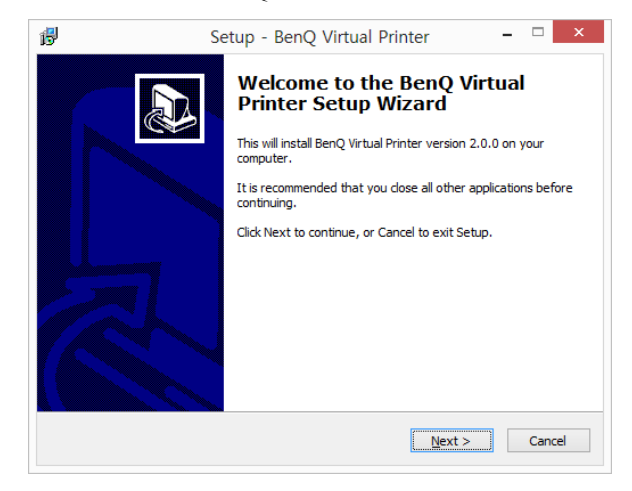

「QWrite 印表機」完成安裝作業後,請按一下「完成」按鈕。

QWrite

軟體手冊

| ß | Setup - BenQ Virtual Printer – 🗆 🗙               |
|---|--------------------------------------------------|
|   | Completing the BenQ Virtual Printer Setup Wizard |
|   | Einish                                           |

完成安裝作業後 · 您可立即按一下「啟動 QWrite」和「完成」以執行 QWrite。

| ß | Setup - QWrite                                                                                                    | - 🗆 🛛                           |
|---|----------------------------------------------------------------------------------------------------|---------------------------------|
|   | Completing the QWrite with a complete the installation of QWrite, Set your computer. Would you like to restart in (a) [res, restart the computer now] (b), I will restart the computer later | Setup<br>up must restart<br>ww? |
|   | Einish                                                                                                    |                                 |

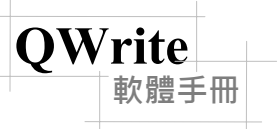

## 第4章執行 QWrite

注意:

若您先執行 QWrite 然後再執行 PointWrite,則 QWrite 將會以限制功能版本執行,而某些軟體功能將無法使用。

### A. 透過 QWrite 圖示執行 QWrite

若您在安裝過程中選取「建立桌面圖示」或「建立快速啟動圖示」,則會在桌面或快速啟動匣中建立 QWrite 圖示 (根據您的選擇優先順序而定),然後即可按一下其中一個圖示執行 QWrite。

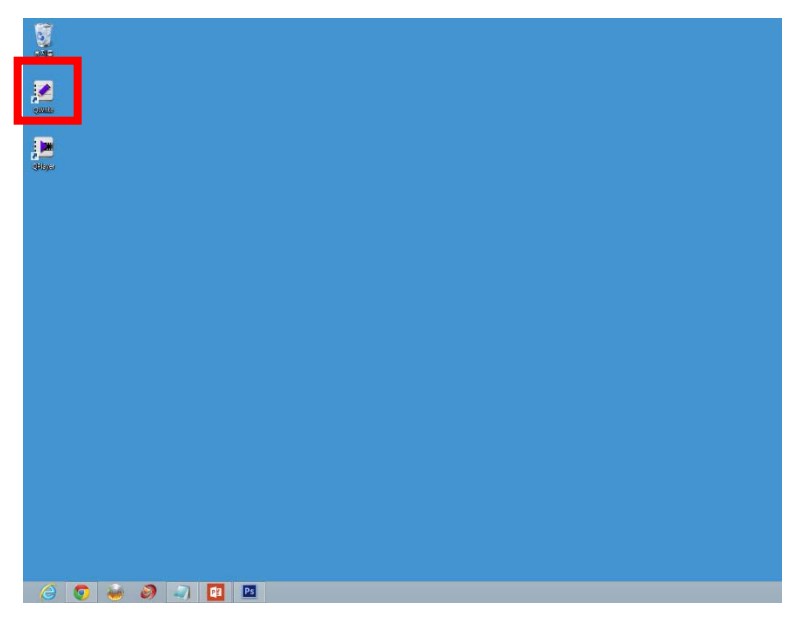

您可在 Windows 桌面查看 QWrite 圖示。

### B. 透過程式功能表執行 QWrite

① 若在 Windows 背景中移除 QWrite

圖示·或是在安裝過程中並未選取「建立桌面圖示」和「建立快速啟動圖示」·則您可依照以下指示·透過程式功能 表執行 QWrite。

a. 按一下位於 Windows 工作列的「開始」按鈕。

b. 按一下「所有程式」。

c. 在瀏覽的程式功能表中,按一下「BenQ」。

d. 按一下「QWrite」功能表。

e. 開啟 QWrite 功能表後,按一下「QWrite」圖示以執行程式。

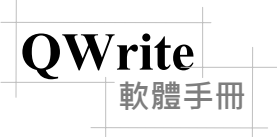

## C. 透過 PointWrite 功能表執行 QWrite

① 您可在 PointWrite 功能表中按一下 QWrite 圖示 · 以執行 QWrite。執行 PointWrite 時會在 Windows 工作列匣中顯示 PointWrite 圖示 · 使用 PointWrite 手寫筆按一下 PointWrite 圖示 · 以開啟 PointWrite 功能表。尋找 QWrite 圖示 · 然後按一下該圖示以開啟 QWrite。

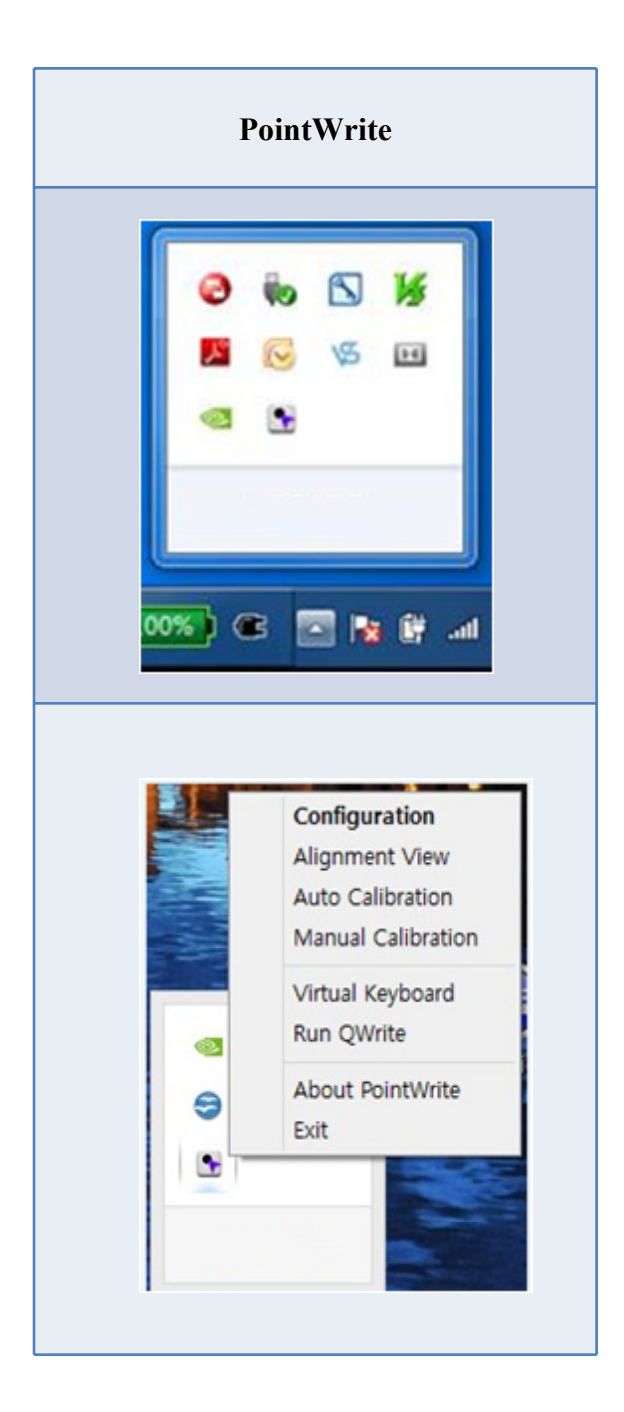

## 第5章 畫面結構與主要功能

## A. 工具列類型

<u>軟體手冊</u>

#### 工具列類型

**QWrite** 

根據使用者的喜好而定 · 您可將 QWrite 工具列拖放至任何位置。共有直向工具列與浮動工具列兩種選擇。直向工具列可 拖放至視窗的任一側 · 而浮動工具列可依使用者控制自由移至畫面中的任何位置。 您可在 QWrite 主功能表中選取「工具列類型」與「位置」。結束 QWrite 時會儲存工具列的類型與位置 · 以供下次使用。

## B. 工具列類型與位置

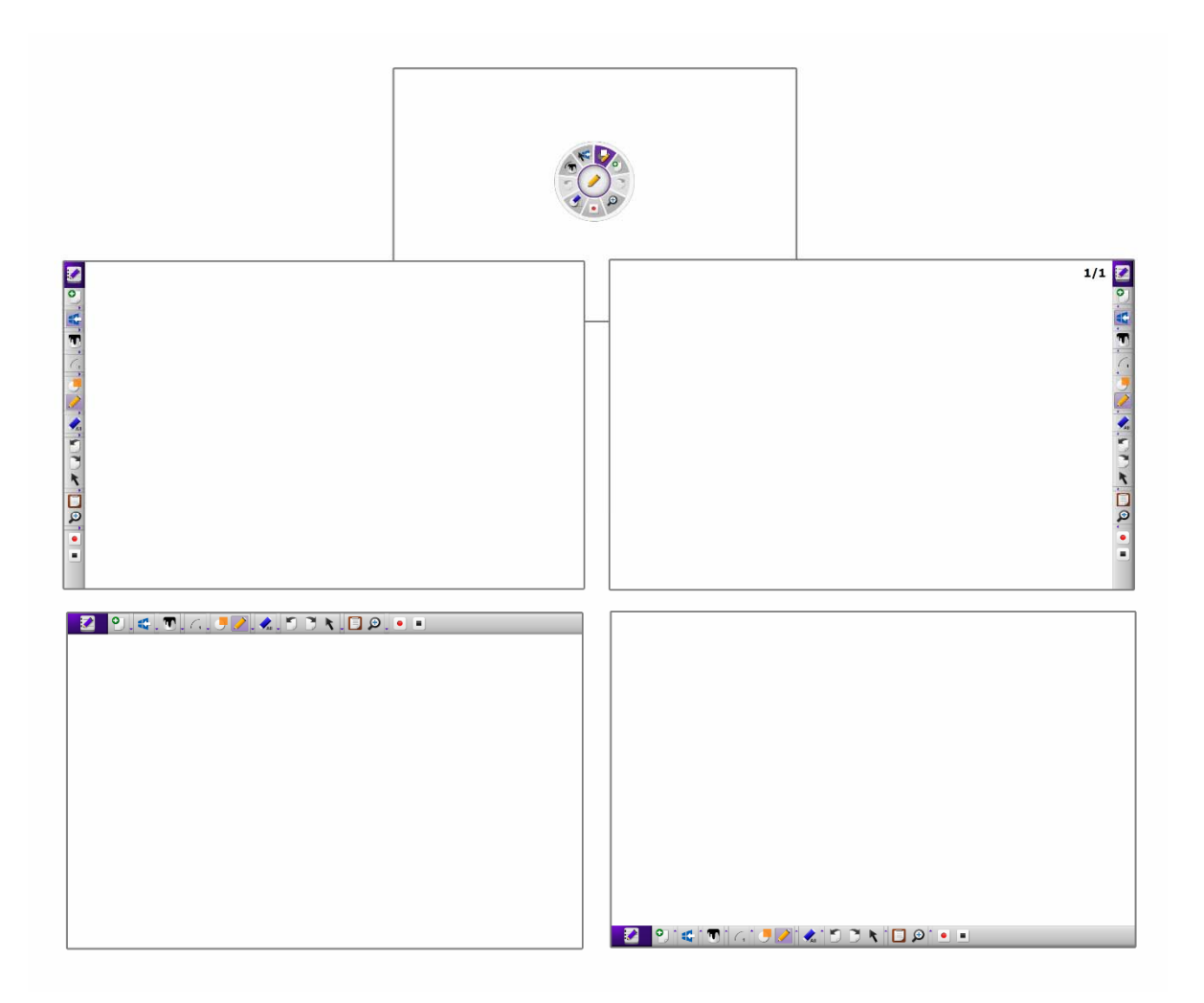

## C. 浮動工具列

軟體手冊

**OWrite** 

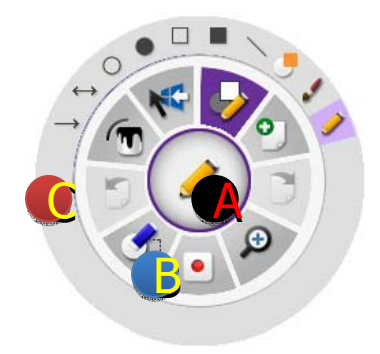

浮動工具列包括 A、B、C 三大部份,而每個部份皆以階層方式彼此連接。

A 部分具有兩項功能。

第一項功能為顯示目前使用中的工具。若您選取物件工具中的「畫筆」工具,則 會在此處顯示所選工具的代表圖示。

第二項功能為瀏覽 QWrite 主功能表。使用滑鼠右鍵按一下此區域,即會顯示主功能表。

B 部分:

在 B 部分中按一下,即會顯示所選工具的詳細功能,此外亦會顯示 C 部分。

在正常使用過程中,圖表、橡皮擦以及模式切換工具為最常使用的工具。為了使用方便起見,只要按一下對應圖示即可 切換這些功能群組。

C 部分會顯示詳細功能與工具。

在 B 部分中按一下任一圖示,即會在 C 部分顯示對應的圖示。不過,若您在顯示對應圖示後 5 秒內未於 C 部分選取任何內容,則 C 部分會自動消失。

### D. 浮動工具列中的工具說明

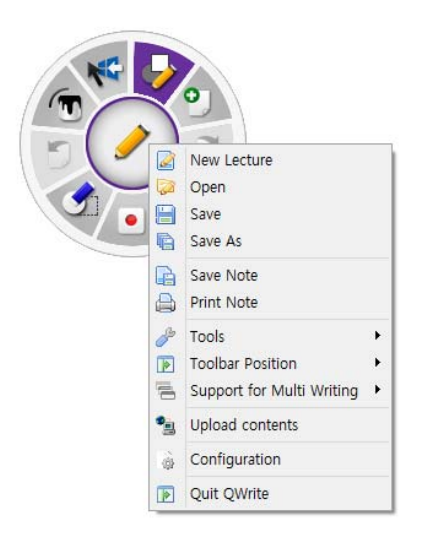

#### ① 瀏覽主功能表

若要在浮動模式中啟動主功能表,請使用 PointWrite 手寫筆點按 A 部分並持續 數秒,或是按一下滑鼠右鍵。

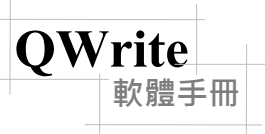

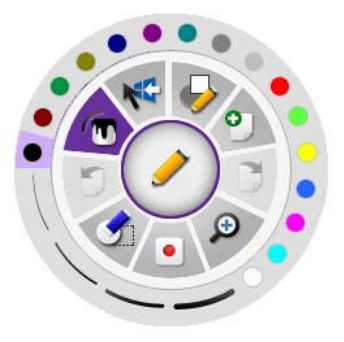

-

Ð

#### ② 選取色彩與畫筆粗細

若您按一下此圖示·即會在 C 部分顯示 16 種色彩以及 4 種畫筆粗細等級。 根據您的喜好按一下色彩或畫筆粗細。

#### ③ 切換功能

| Ş  | 若您在使用 QWrite 時按下此圖示 · 則「書寫」模式會切換成「視窗」模式 · 以讓<br>您能夠執行其他視窗應用程式軟體。 |
|----|------------------------------------------------------------------|
| K  | 在本模式中,您所繪製的內容、美工圖案或圖表會視為物件。在本模式中,您可以<br>自由旋轉、放大、複製或貼上物件。         |
| *  | 您可使用「畫筆」與「滑鼠」、而無須特別切換模式。                                         |
| R. | 自由擴展「記事」大小‧不受任何限制。                                               |

#### ④ 選擇透明模式、畫筆和圖表

| -                 | 只要按一下,即會顯示紅色底線並切換至透明模式。在此模式中,所有新繪圖皆會<br>與背景、圖表以及現有繪圖重疊,因此您可看見位於現有繪圖下方的繪圖。若您要<br>啟動透明模式,請重新按一下圖示。 |
|-------------------|--------------------------------------------------------------------------------------------------|
| <i>,</i>          | 畫筆工具可讓您選取畫筆類型                                                                                    |
|                   | 油畫筆可讓您根據書寫速度・使用各種不同的畫筆大小來書寫                                                                      |
| /                 | 繪製直線                                                                                             |
|                   | 繪製矩形                                                                                             |
|                   | 矩形(填滿色彩)                                                                                         |
| 0                 | 圓形                                                                                               |
|                   | 圓形(填滿色彩)                                                                                         |
| $\leftrightarrow$ | 直線(兩端為箭號)                                                                                        |
| >                 | 直線(其中一端為箭號)                                                                                      |

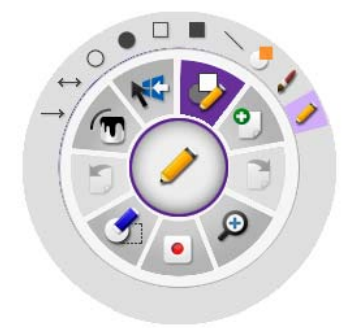

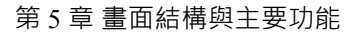

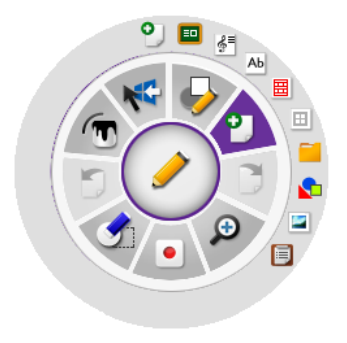

QWrite

軟體手冊

此圖示包括建立記事、建立美工 圖案、匯入文件、畫面擷取等功 能群組。

#### ⑤ 建立記事

| 0          | 建立新記事。您可在「組態功能表」中設定記事的背景色彩 |
|------------|----------------------------|
|            | 黑板背景                       |
| € <b>%</b> | 音樂記事背景                     |
| 曲          | 英文記事背景                     |
| Ħ          | 手寫記事背景                     |
|            | 圖形記事背景                     |
|            | 匯入所有一般檔案                   |
| 7          | 將美工圖案插入至記事                 |
|            | 匯入電腦中所有可用的影像               |
|            | 顯示記事清單                     |

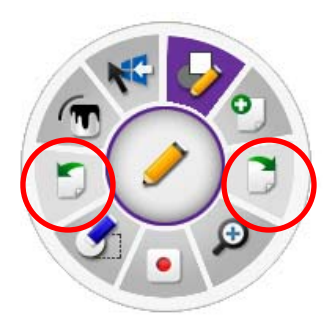

#### ⑥上一頁/下一頁

上一頁/下一頁記事。僅在建立兩則以上記事時啟動。

#### ⑦放大鏡

放大選取的記事區域,或是將所有記事區域放大 100% 至 400%。記事中所有物件的 大小與位置,將根據目前的放大比例而有所不同。

| 100 | 回復為原始記事大小                      |
|-----|--------------------------------|
| 200 | 將記事放大至 200%                    |
| 300 | 將記事放大至 300%                    |
| 400 | 將記事放大至 400%                    |
| Ð   | 放大選取的區域·若要回復為原始的記事大小·請按一下「100」 |
| ÐÐ  | 逐級放大和縮小畫面                      |

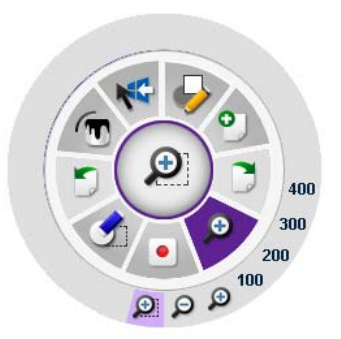

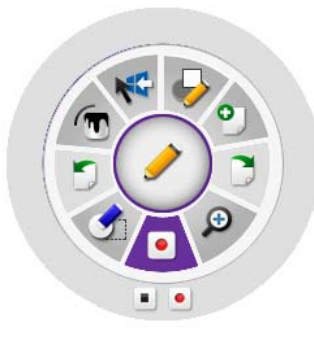

軟體手冊

**OWrite** 

#### ⑧ 錄製

在此模式中 · 您在授課時撰寫的記事內容會錄製為影片檔案格式 · 您可運用此功能建 立線上授課內容 ·

※ ※ 安裝 Qplayer 時,系統會詢問您是否安裝 Windows Media Encoder,這是因為 Qplayer 安裝包含 Windows Media Encoder 安裝檔案。若您想要使用錄製功能,請 一併安裝 Qplayer 和 Windows Media Encoder。

#### ⑨橡皮擦工具

此工具可清除記事中的物件,支援全部清除或部分清除功能。

|          | 清除記事中的所有物件      |  |
|----------|-----------------|--|
| <b>V</b> | 僅清除選定的物件        |  |
|          | 清除區域:刪除選定區域中的物件 |  |

## E. 固定工具列說明

您可將工具列拖放至 Windows 桌面的四邊,且工具列會維持相同的形狀與功能。

#### ① 瀏覽主功能表

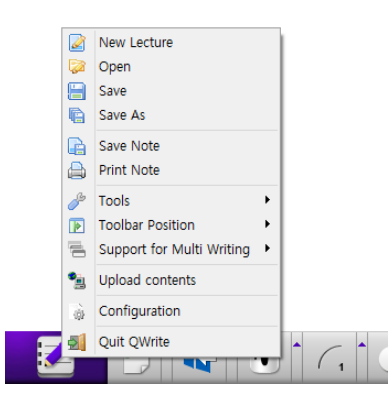

若要啟動主功能表,請使用 PointWrite 手寫筆點按 QWrite 圖示並持續數秒,或是按一下滑鼠右鍵。

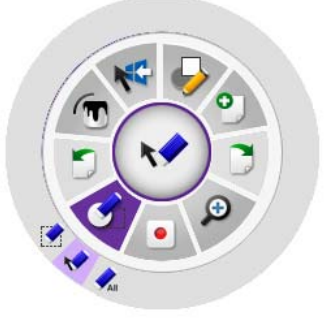

#### 2 建立記事

QWrite

軟體手冊

按一下箭號下方的圖示並持續 0.3 秒·以開啟「建立記事」功能表。若要建立預設勾選的記事·請按一下圖示或圖示旁的列。

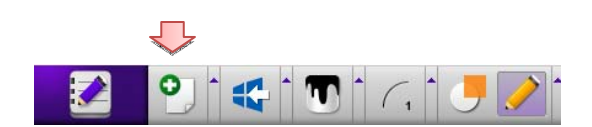

| 0          | 建立新記事.此外您可在「組態功能表」中選擇背景色彩 |
|------------|---------------------------|
| ==         | 黑板背景                      |
| <b>€</b> ; | 音樂記事背景                    |
| Æb         | 英文記事背景                    |
| Ħ          | 手寫記事背景                    |
|            | 圖形記事背景                    |
|            | 匯入所有一般檔案                  |
|            | 將美工圖案插入至記事                |
|            | 匯入電腦中所有可用的影像              |
|            | 顯示記事清單                    |
|            | 次要功能表選項                   |

#### ③ 選擇色彩

按一下色彩圖示或是色彩圖示旁的色彩瀏覽列,以開啟色彩功能表。

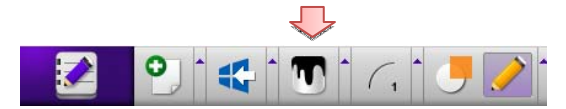

#### ④ 畫筆粗細控制

**軟體**手冊

**OWrite** 

按一下圖片中的畫筆粗細圖示,然後就會顯示目前的畫筆粗細。若要調整畫筆粗細,請按一下畫筆粗細圖示旁的畫筆粗 細控制圖示。接著會顯示畫筆粗細控制滑桿,只要拖曳此滑桿即可調整畫筆粗細。

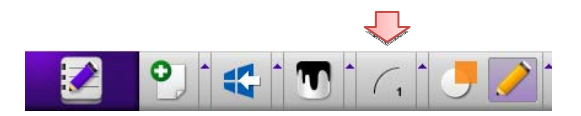

#### ⑤ 透明模式

只要按一下,即會從標準書寫模式切換至透明模式。在此模式中,所有新繪圖皆會與背景,圖表以及現有繪圖重疊,因 此您可透過現有繪圖看見底部的繪圖。若要解除透明模式,請再次按一下圖示。

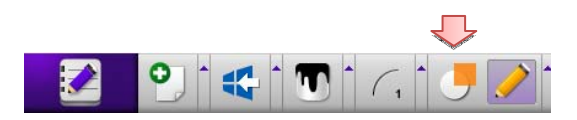

#### ⑥ 選取畫筆或圖表

您可透過以下兩種方式瀏覽「畫筆/圖表」功能表。一是按下「畫筆/圖表」圖示並持續數秒,二是按一下「畫筆/圖表」圖 示旁的瀏覽器圖示。

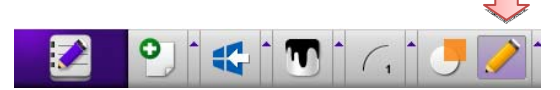

您可在瀏覽的功能表中,選取圖 表或畫筆。選取畫筆或圖表後, 即會在「畫筆/圖表」圖示中顯示 選取的圖示。

|   | 畫筆工具可讓您選取畫筆類型               |  |
|---|-----------------------------|--|
|   | 油畫筆可讓您根據書寫速度・使用各種不同的畫筆大小來書寫 |  |
| \ | 繪製直線                        |  |
|   | 繪製矩形                        |  |
|   | 矩形(填滿色彩)                    |  |
| 0 | 圓形                          |  |
| • | 圓形(填滿色彩)                    |  |
| Ĵ | 直線(兩端為箭號)                   |  |
| Ť | 直線(其中一端為箭號)                 |  |
| • | 次要功能表選項                     |  |

#### ⑦選擇橡皮擦

按下橡皮擦圖示並持續數秒,接著即會顯示橡皮擦子功能表。或者亦可按一下橡皮擦圖示旁的瀏覽器功能表列。

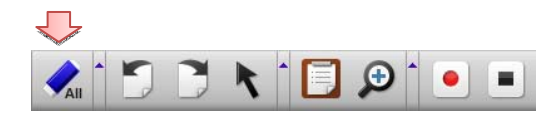

在子功能表中選取橡皮擦類型後, 即會在橡皮擦圖示區域中顯示選取 的橡皮擦圖示。

|          | 清除記事中的所有物件      |  |
|----------|-----------------|--|
| <b>V</b> | 清除選定的物件         |  |
|          | 清除區域:刪除選定區域中的物件 |  |
|          | 次要功能表選項。        |  |

#### ⑧上一頁/下一頁與記事清單

移至上一頁或下一頁。僅在建立兩則以上記事時,才會啟動此功能。

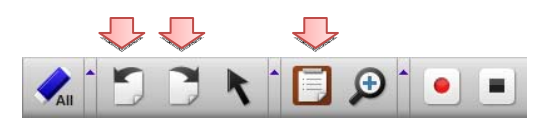

|   | 移至上一則記事                                     |
|---|---------------------------------------------|
|   | 移至下一則記事                                     |
| T | 記事清單:您可在記事清單視窗中 · 按兩下以開啟想要使用的記事或刪除選取的<br>記事 |

#### ⑨ 放大鏡

放大選取的記事區域,或是將所有記事區域放大 100% 至 400%。記事中所有物件的大小與位置,將根據放大比例而有所不同。

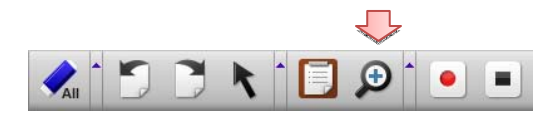

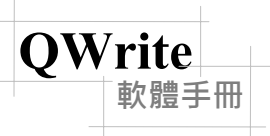

#### 🛈 錄製

此模式可讓您將授課時所撰寫的記事內容錄製為影片檔案格式。您可運用此功能建立線上授課內容。

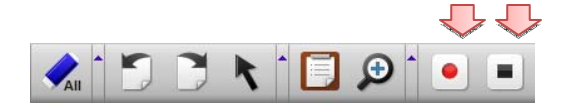

※ 必須在電腦上安裝 Microsoft 提供的
 Windows Media Encoder · 才能使用
 QWrite 錄製功能

| • | 開始錄製圖示:只要按一下此圖示,其即會變為非使用中模式以避免重覆錄製。 |
|---|-------------------------------------|
|   | 停止錄製圖示:僅在啟動錄製功能時才會啟用此圖示。            |

#### ⑪ 切換至視窗模式

無須關閉 QWrite · 即可切換至視窗模式和執行其他應用程式。

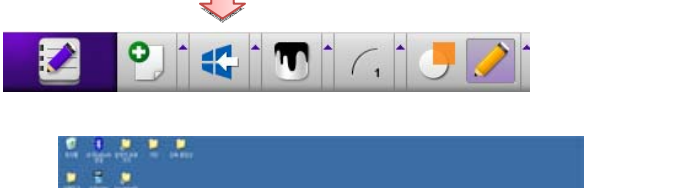

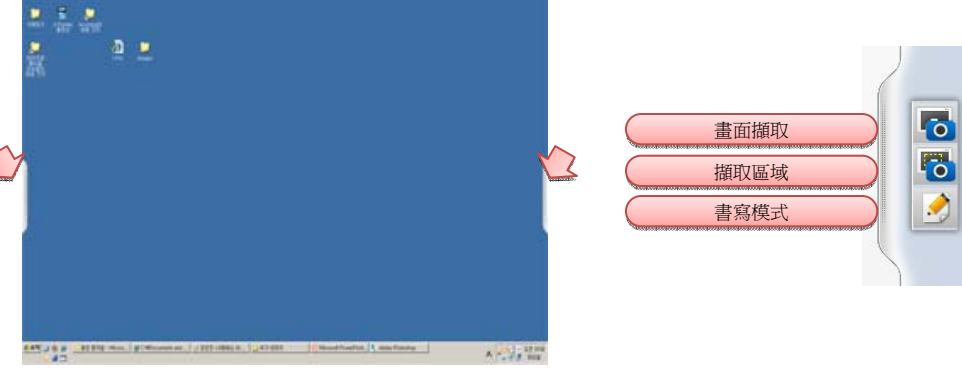

#### 12物件控制模式

在本模式中,您所繪製的內容、插入的美工圖案或圖表皆會視為物件。因此您可自由旋轉、放大、複製或貼上這些物件。

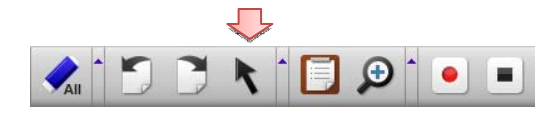

## F. 主功能表說明

軟體手冊

QWrite

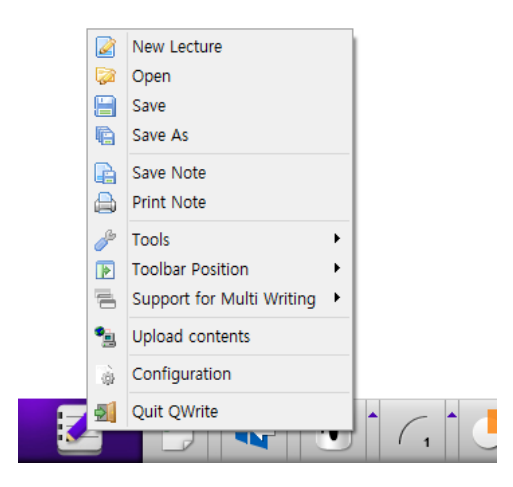

| 新簡報:啟動新簡報           |
|---------------------|
| 開啟:開啟儲存的授課記事        |
| 儲存:儲存目前的簡報          |
| 另存新檔:以修改後的名稱儲存目前的記事 |
| 儲存記事:以圖片檔案格式儲存記事    |
| 列印記事:列印記事           |
| 工具:選取虛擬鍵盤、焦點、隱蔽     |
| 工具列位置:選取視窗框架中的工具列位置 |
| 組態:QWrite 組態設定      |
| 關閉:結束 QWrite        |

## 第6章各種應用

### A. 匯入文件

QWrite 提供 5 種簡報背景選擇(請參閱第 5 章的 D-⑤、E-②)。此外還預設提供 350 種美工圖案選擇,還可將「Microsoft Office 文件」匯入至簡報中。

若要匯入 Microsoft Office 文件,請依照以下指示執行。

a. 依照第5章中的 D-⑤ 和 E-② 所述,按一下「匯入文件」。

b. 接著會顯示如下圖的對話方塊,請選取要匯入的檔案,然後再按一下「確定」。

| Open                   |                         |                         |                         |       | ? 🔀         |
|------------------------|-------------------------|-------------------------|-------------------------|-------|-------------|
| Look jn:               | 📋 My Docum              | ents                    | <ul> <li>G Ø</li> </ul> | • 🛄 🝽 |             |
| My Recent<br>Documents | My Music<br>My Pictures |                         |                         |       |             |
| My Documents           |                         |                         |                         |       |             |
| My Computer            |                         |                         |                         |       |             |
| Nu Nebueli             | File name:              | Minuse@ Office Decument |                         |       | <u>Open</u> |

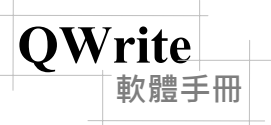

c. 開啟選取的檔案後,按一下功能表中的「列印」。

d. 完成列印後·關閉「所有開啟的應用程式」。 使用「QWrite」時·系統會自動將印表機設為「QWrite 印表機」(如同以下圖片中所示)。 因此·無論您是處於「視窗模式」或「智慧模式」·皆可透過「QWrite 印表機」中的列印功能·匯入所有文件。

| Printer       |                    |            |
|---------------|--------------------|------------|
| <u>N</u> ame: | -Pro Printer 🗸 🗸 🗸 | Properties |
| Status:       |                    |            |
| Type:         | i-Pro Printer      |            |
| Where:        | ImagePrinter Port  |            |
| Comment:      | 1                  |            |
|               |                    |            |

e. 若要匯入 Microsoft Office 文件,您應在電腦上安裝 Microsoft Office 並確定其可正常運作。

您可匯入「Office 文件」與「PDF 檔案」。

#### B.美工圖案應用

QWrite 提供了 350 種美工圖案選擇·方便您為簡報及介面新增專屬使用者美工圖案。

若要使用美工圖案·請遵循說明操作。

a. 按一下美工圖案圖示。請參閱第 5 章的 D-⑤ 和 E-②。
b. 顯示「美工圖案」對話方塊。

c. 選取美工圖案目錄,接著即會在右側顯示美工圖案縮圖。按一下縮圖,即會在預覽視窗中顯示更詳細的影像。

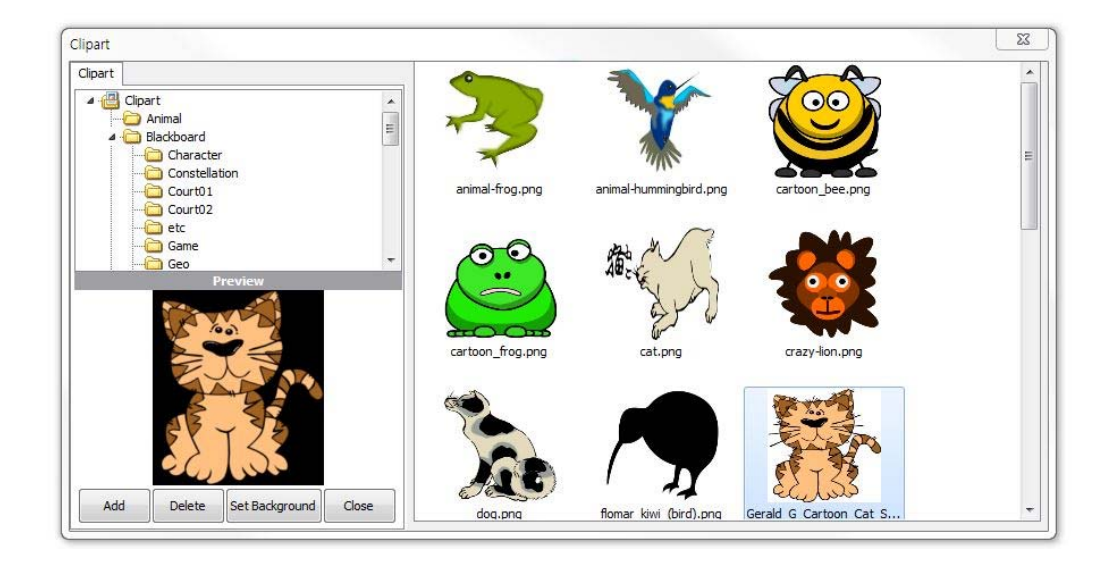

d. 按兩下美工圖案或將其中一個美工圖案拖放至記事區域,以插入美工圖案影像。

QWrite

軟體手冊

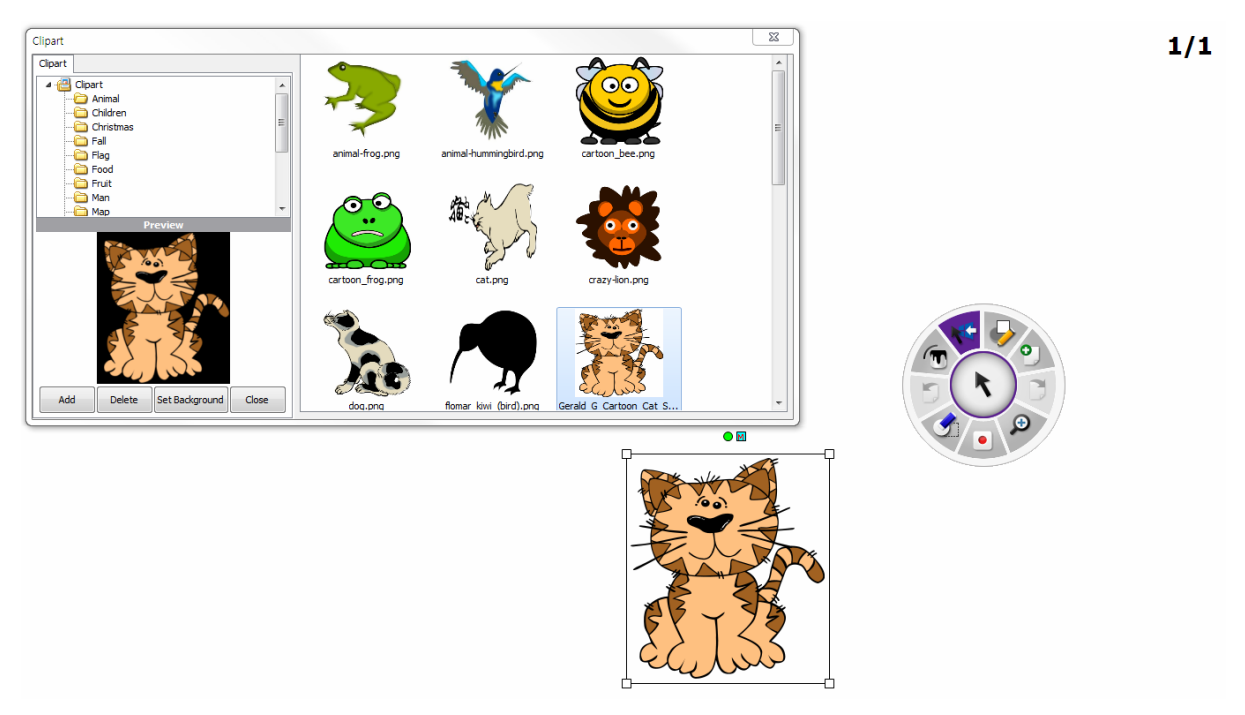

1/1

e. 若要將美工圖案影像設為背景,請選取其中一個美工圖案,然後按一下「設定背景」按鈕。您僅可為每則記事設定 一個美工圖案作為背景。

**QWrite** 

軟體手冊

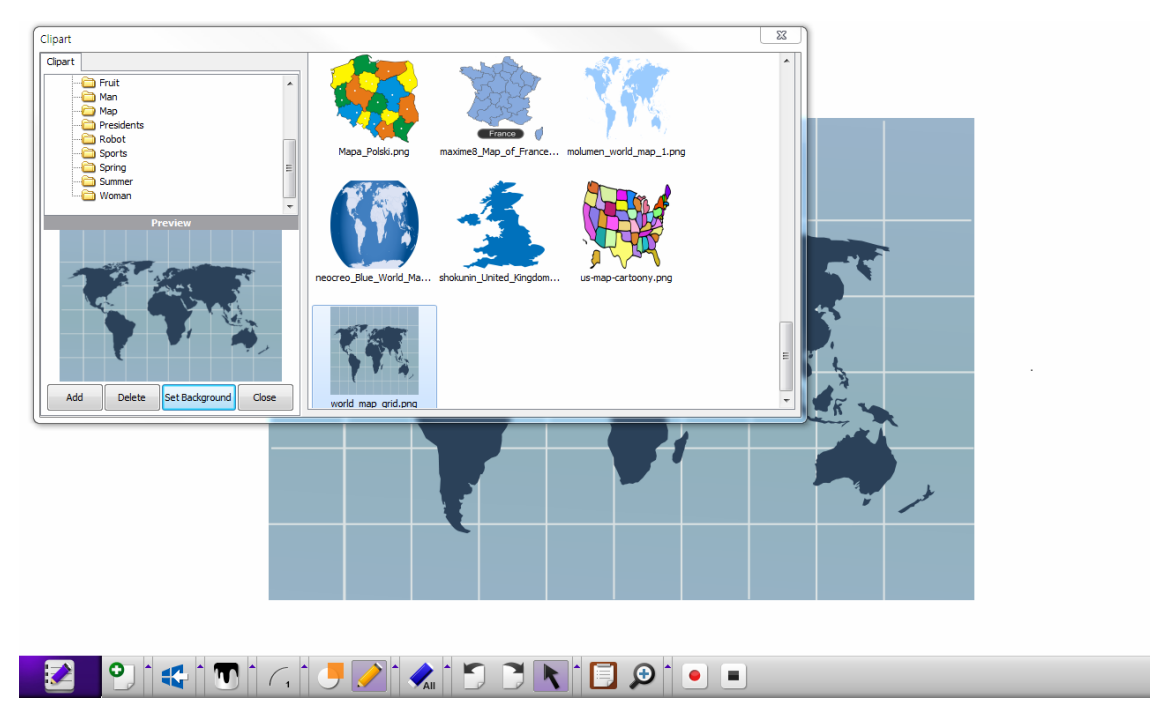

f. 新增美工圖案:按一下「新增」按鈕,以將使用者美工圖案新增至QWrite 美工圖案資料夾,接著即會顯示對話方塊。

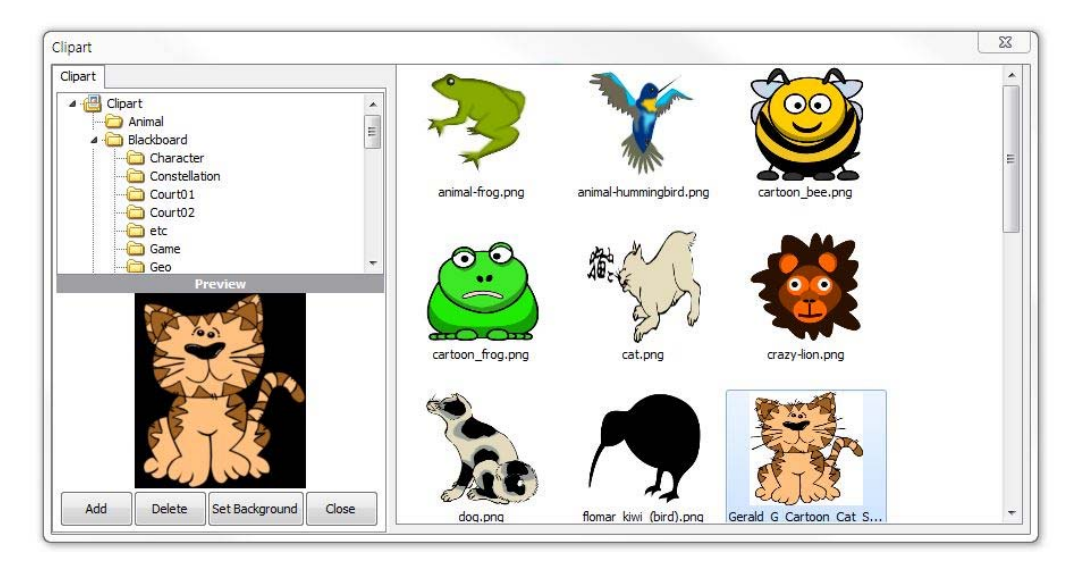

g. 顯示「新增美工圖案資料夾」對話方塊。

QWrite

軟體手冊

選擇美工圖案資料夾並輸入美工圖案資料夾名稱。按一下「確定」按鈕。

美工圖案資料夾現已建立於 QWrite 美工圖案目錄。

確認將所選美工圖案資料夾的子資料夾新增至 QWrite 美工圖案資料夾。

|                                  | Add Clipart Folder | × |
|----------------------------------|--------------------|---|
| Clipart Folder Name<br>Directory |                    |   |
|                                  | OK Cance           |   |

h.新增的美工圖案資料夾仍可供使用,直到您刪除該美工圖案資料夾。

i. 若要移除新增的美工圖案資料來·請選取並按一下「刪除」。不過·您無法刪除 QWrite 提供的美工圖案。

### C. 記事清單與刪除

① 進行簡報時,將使用建立的眾多記事或使用預先準備的授課記事。您可在右上角查看記事總數與目前的頁面。

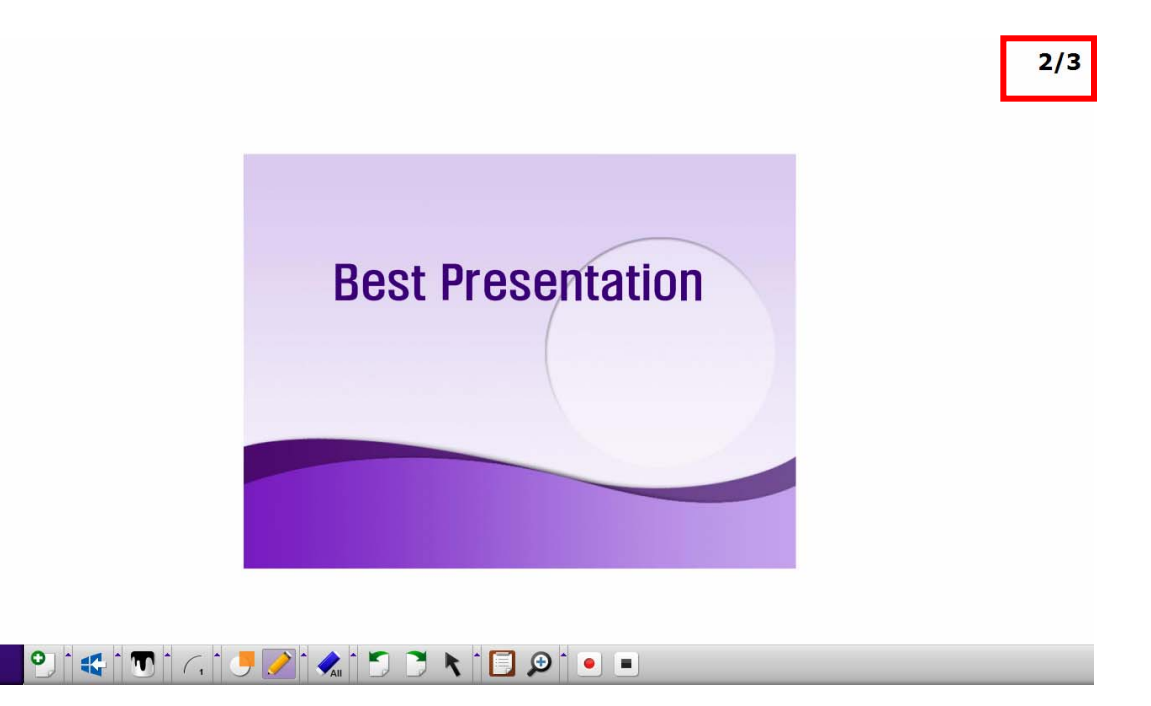

② 記事清單:如第5章之 D-⑤ 和 E-⑧ 中所述,按一下並檢查目前為止建立的所有記事。

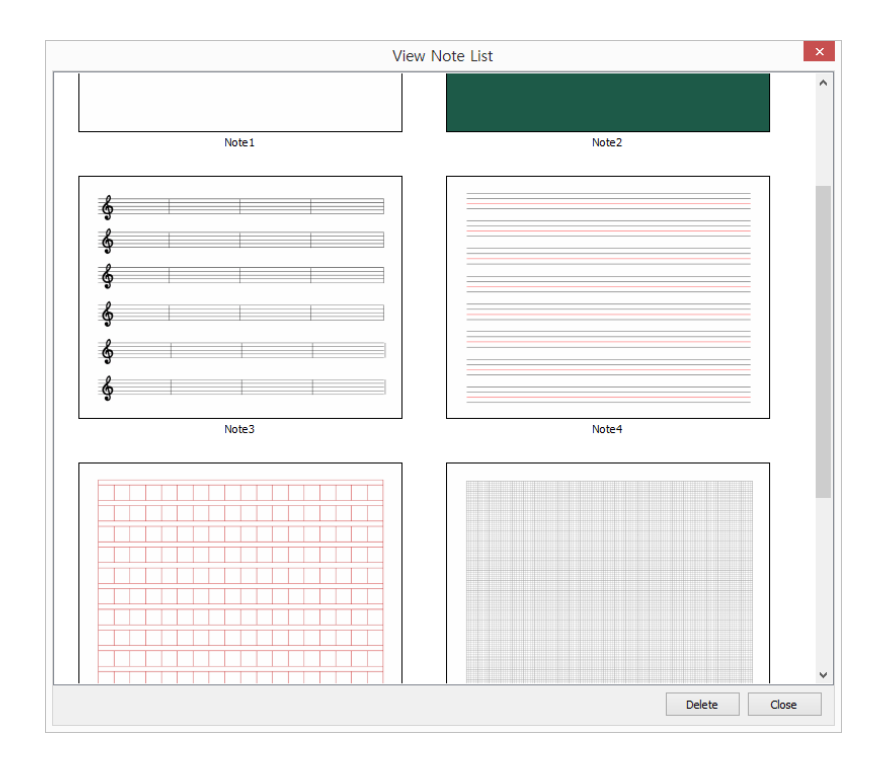

③ 若要移至選取的記事,請使用 PointWrite 手寫筆或滑鼠按兩下該記事。

④ 若要刪除記事,請選取要刪除的記事,然後按一下「刪除」。

⑤ 若要刪除眾多記事,請使用 PointWrite 手寫筆或滑鼠的拖曳功能。

使用滑鼠或 PointWrite 手寫筆拖曳過要刪除的記事,以將其選取。

按一下「刪除」。

**QWrite** 

軟體手冊

### D. 儲存與列印記事

軟體手冊

#### ① 儲存記事

**OWrite** 

| Save Note                                     | ×        |
|-----------------------------------------------|----------|
| Where C:\Users\jds6377\Documents\Uperte\Saved | <b>2</b> |
| Format                                        |          |
| JPG                                           |          |
| ○ PNG                                         |          |
| O BMP                                         |          |
| Select Notes                                  |          |
| Current Note                                  |          |
|                                               |          |
| OK Cancel                                     |          |

a. 您可將簡報記事另存為圖片檔案。按一下主功能表的「儲存記事」。 請參閱第5章的 F-1。

b. 選擇記事的所在資料夾,然後輸入檔案名稱。

c. 選取偏好的圖片檔案格式,然後選擇目前記事或全部記事。

d. 按一下「確定」。

#### 2 列印記事

a. 您可列印簡報記事。按一下主功能表的「列印記 事」。請參閱第5章的 F-①。

b. 選取連接至您電腦的印表機。

c. 選擇要列印的記事。您可使用列印選項,選取目前 記事、所有記事和選定的記事。

d. 按一下「確定」。

| Print Note                             | ×    |
|----------------------------------------|------|
| Print                                  |      |
| Printer HP Officejet 6100 Class Driver | ~    |
|                                        |      |
| Print Current Note                     |      |
| O Print All                            |      |
| Select Notes 1 × 7 ×                   |      |
|                                        |      |
| OK Car                                 | ncel |

## E. 儲存與開啟簡報

軟體手冊

**OWrite** 

① 您的簡報會另存為檔案 · 並可供其他簡報或裝有 QWrite 的其他電腦使用。

a. 若要儲存簡報,請按一下主功能表中的「儲存」。請參閱第5章的 F-①。
b. 此時會顯示對話方塊。在對話方塊中,選擇資料夾並輸入檔案名稱。
按一下「儲存」,然後檔案將以其檔案格式儲存在資料夾中。

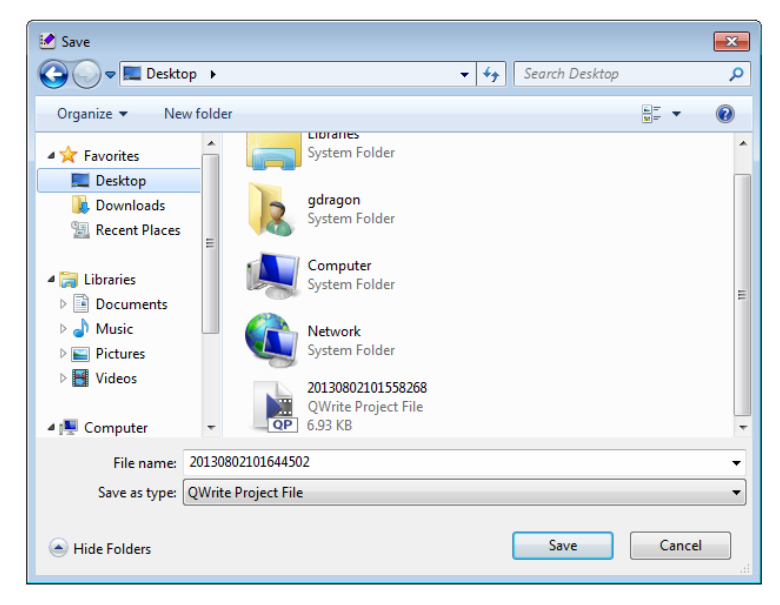

c. 開啟儲存簡報的資料夾。您可找到具有 QWrite 檔案圖示的檔案。

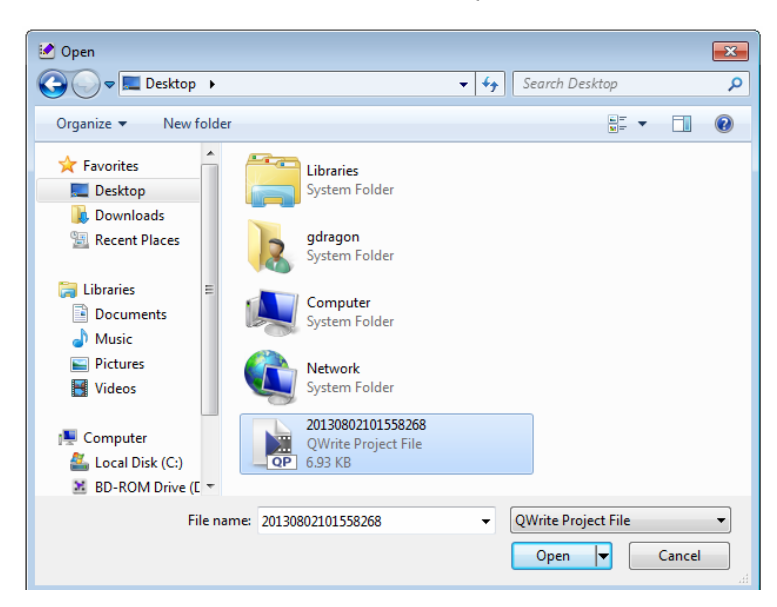

d. 若要開啟簡報 · 您可使用 Windows 搜尋功能或 QWrite 功能表中的「開啟」。 若使用 Windows 搜尋功能 · 請搜尋資料夾中的簡報檔案 · 然後再按兩下該檔案。 使用 QWrite 功能表中的「開啟」時 · 請按一下「開啟」功能表 · 選取檔案 · 然後再按一下「開啟」。請參閱第 5 章的 F-①。

② 您可使用「另存新檔」選項·將檔案以其他名稱儲存。

③ 若要在完成目前簡報後啟動新簡報·請按一下「新簡報」功能表以開啟新簡報。請參閱第5章的 F-1。開啟新簡報 前·會顯示對話方塊詢問您是否儲存目前的工作。按一下「是」或「否」。

#### F. 物件

**OWrit** 

美工圖案或繪圖可視為物件,因此您可視自身需要,針對物件執行調整大小、旋轉、拖曳等操作。

a. 若要切換至「物件控制模式」,請按一下工具列的「物件控制功能表」。請參閱第5章的 D-2 和 E-1 。

b. 進入「物件控制模式」後·背景色彩即會變更( 🔪 ) · 游標會變為處於物件選取模式 · 且按鈕會變為 ( 🖓 ) 。

c. 按一下您要調整形狀的物件,選定物件周圍的輔助線即會顯示如同 PowerPoint 物件。在此狀態下,您可調整物件的 形狀。

d. 以下是顯示旋轉物件的範例影像。在此模式下,所示茶杯的原始位置和形狀會有所變更。

1/1

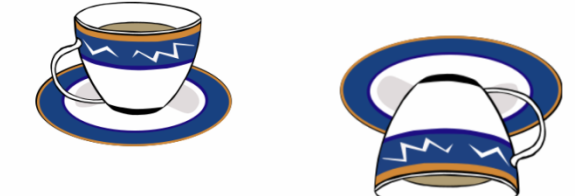

e. 若您想要一次修改大量物件(如 PowerPoint) · 請拖曳過含有目標物件的區域以選取物件 · 然後分組重新調整這些 物件的形狀。

您可一次選取數個物件。

**QWrite** 

**軟體手冊** 

2/2

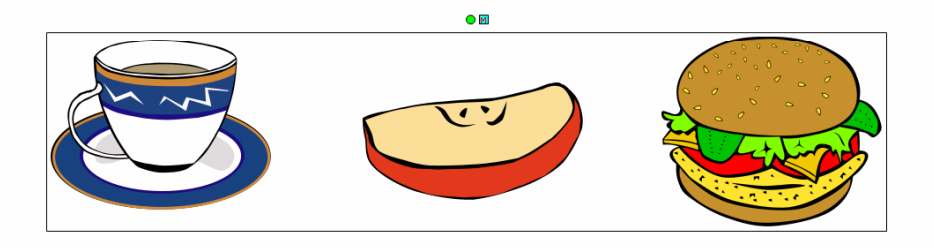

f. OWrite 提供物件控制快顯功能表。使用滑鼠右鍵按一下所選的物件區域 · 即會出現具有物件修改選項的快顯功能 表。

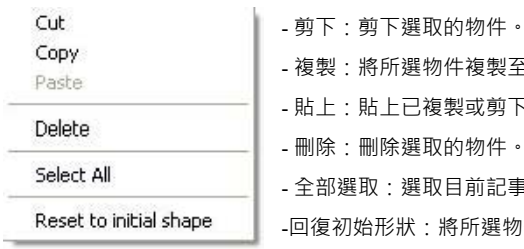

- 複製:將所選物件複製至選擇的目的地。

- 貼上:貼上已複製或剪下的物件。

- 刪除: 刪除選取的物件。

- 全部選取: 選取目前記事中的所有物件。

-回復初始形狀:將所選物件重設為初始形狀。

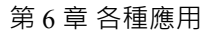

## G. 使用橡皮擦功能

體手冊

**OWrite** 

① QWrite 提供三種橡皮擦類型。全部清除、清除物件、清除區域

a. 全部清除

按一下「全部清除」按鈕[ 🥠 ]。系統會清除所有美工圖案和書寫,但不會清除背景。請參閱第5章的 D-⑧、E-⑦。

b. 清除物件

按一下「清除物件」[ 🐦 ]·然後按一下記事中的美工圖案或繪圖。接著即會分別刪除美工圖案或繪圖。請參閱第5 章的 D-⑧、E-⑦。請參閱第6章的 F·以選取物件。

c. 清除區域

按一下「清除區域」[ 💽 ]•拖曳過要刪除的物件將其選取•然後再分組刪除這些物件。

按一下「清除區域」·滑鼠游標形狀即會變為十字()。若將滑鼠游標拖曳過區域·即會以虛線矩形框住所選的區域。 放開滑鼠游標後·矩形框中找到的所有物件即會消失。

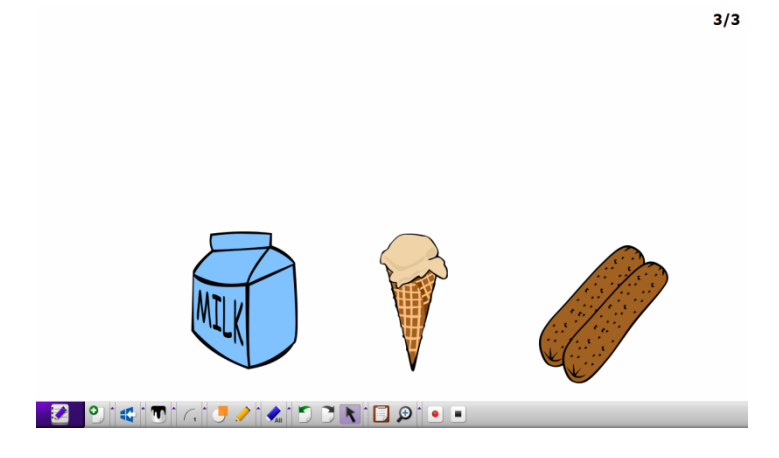

d. 透過物件功能表清除

如 F-1-f 中所述,按一下物件功能表中的「刪除」功能即可清除物件。

## 第7章其他功能

軟體手冊

QWrite 提供數種可提升簡報效率的實用功能。

#### A. 虛擬鍵盤

**OWrite** 

① 在某些情況下,您可能需要在使用 PointWrite 時透過鍵盤輸入內容。在此情況下,您可使用視窗上顯示的虛擬鍵 盤來輸入字母。

② 在 QWrite 主功能表下方,按一下虛擬鍵盤子功能表。接著即會在個別視窗中顯示虛擬鍵盤。按下虛擬鍵盤即可開始書寫。請參閱第 5 章的 D-①、E-①。

這樣就會啟動虛擬鍵盤。

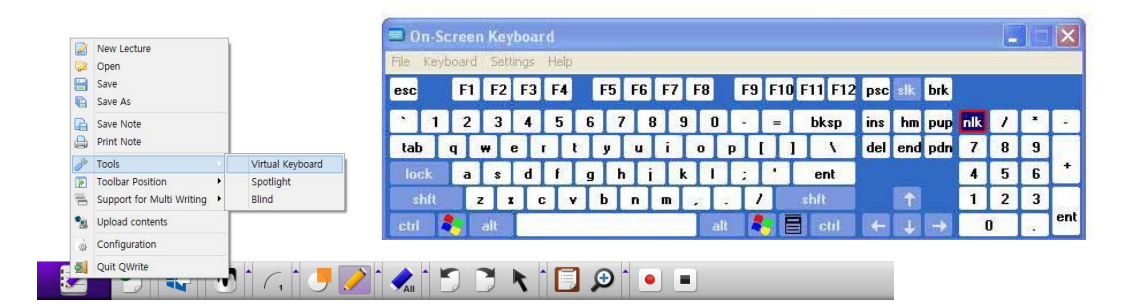

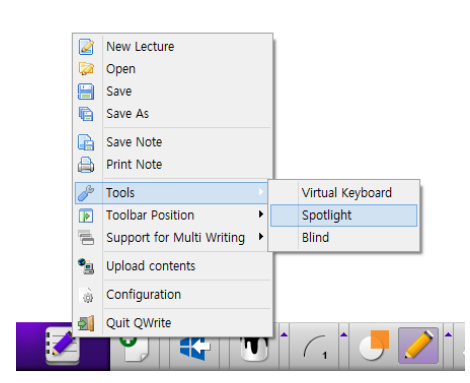

#### B. 焦點

① 為了吸引聽眾的注意力,有時必須強調記事的某些部分。QWrite 提供實用的焦點功能,讓您輕鬆標註記事重點。

② 在主功能表下的「工具」中選取「焦點」功能·即會啟動焦點功 能。請參閱第5章的 D-① 和 E-①。

③ 啟動焦點功能後,記事區域的色彩即會變為透明黑灰色,且會顯示焦點。接著您可使用「PointWrite 手寫筆」 拖曳,以移動焦點。

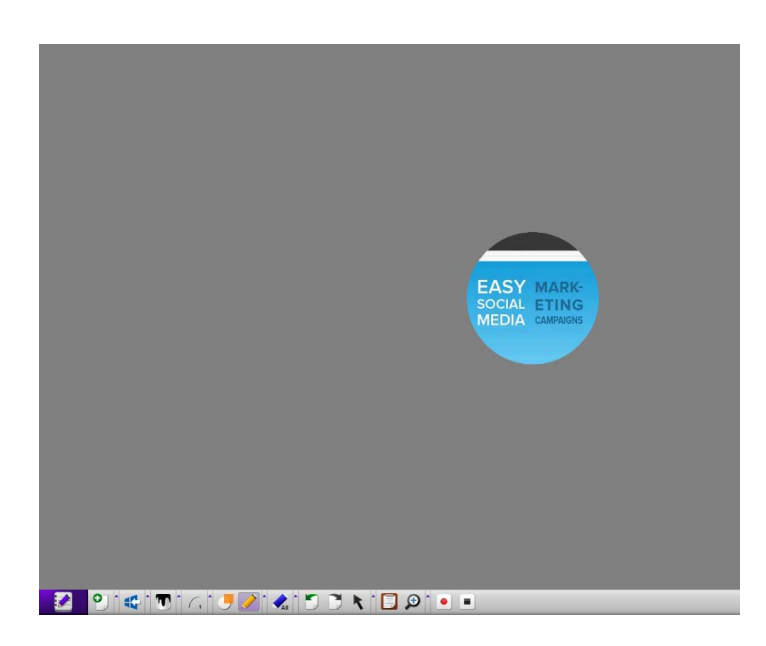

④ 啟動焦點功能後·在記事右上角即會顯示「焦點」控制按鈕與關閉方塊。

| Transparency 0%  | 透明度 0%:灰色畫面透明度 0%   |
|------------------|---------------------|
| Transparency 10% | 透明度10%:灰色畫面透明度10%   |
| Transparency 20% | 透明度 20%:灰色畫面透明度 20% |
| Transparency 30% | 透明度 30%:灰色畫面透明度 30% |
| • Circle         | 圓形:將焦點形狀設為圓形        |
| Rectangle        | 矩形:將焦點形狀設為矩形        |
| Small            | 小:小型焦點              |
| • Medium         | 中:中型焦點              |
| Large            | 大:大型焦點              |
|                  |                     |

### C. 隱蔽

**OWrite** 

軟體手冊

① 如同玻璃百葉窗般 · QWrite 的隱蔽功能可遮蔽所有畫面區域 · 而使用者只要從視窗的側邊拖曳 · 即可將遮蔽的畫面區域開啟以顯示記事的一部份。 您可從視窗外框的任一側開啟記事。

② 在 QWrite 主功能表下的「工具」中·按一下「隱蔽」。只要啟動此功能·即會隱蔽整個記事·且在右上角會顯示 關閉按鈕。請參閱第 5 章的 D-① 和 E-①。

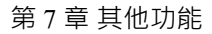

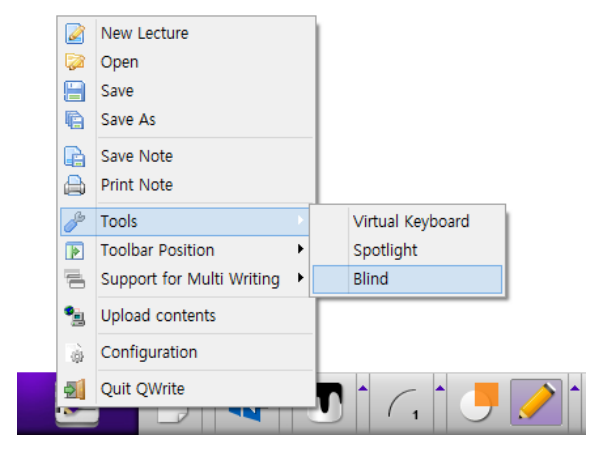

**QWrite** 軟體手冊

> ③ 將游標置於記事外框的任一邊,接著游標影像即會變為雙箭號線條。當游標切換至此模式時拖曳游標,記事將在 游標拖曳後的目標位置被打開。

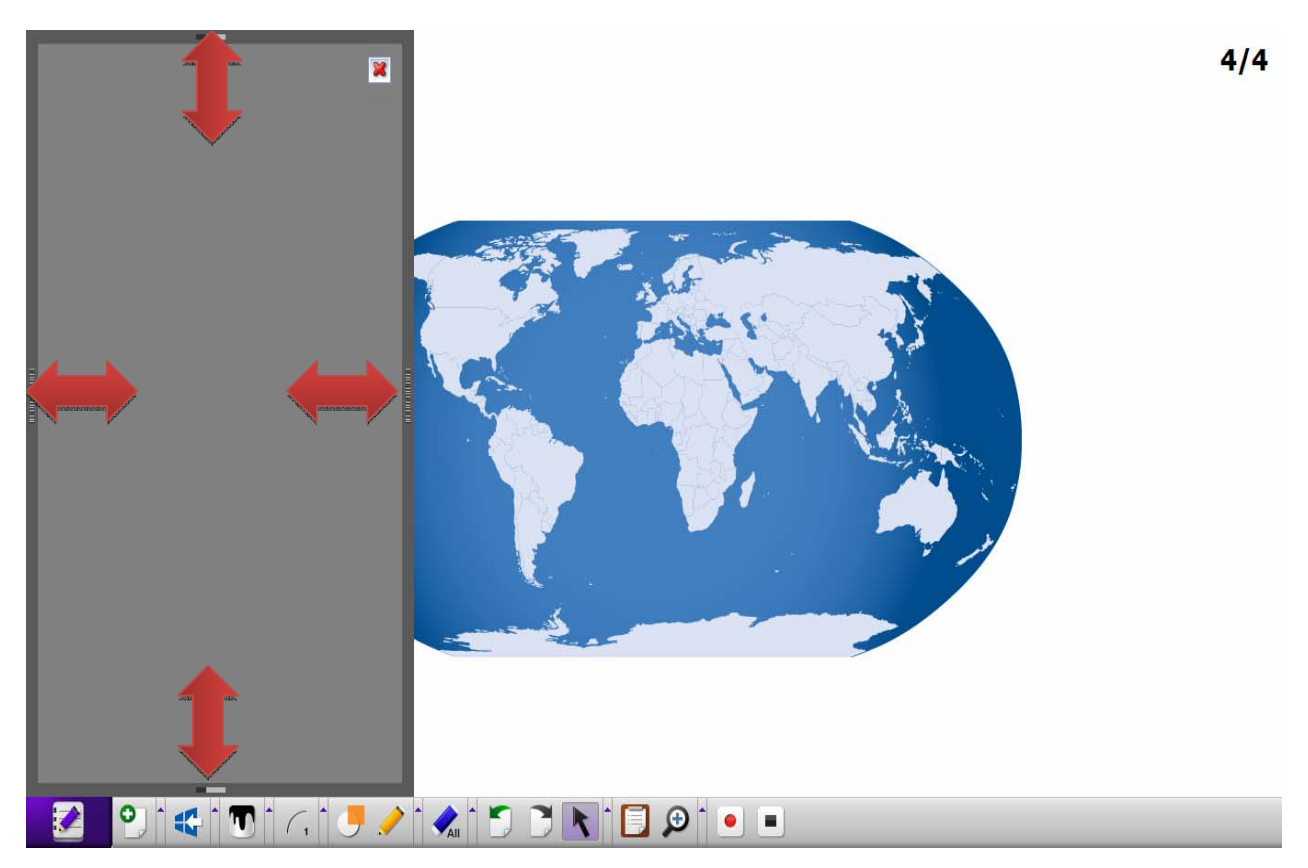

## 第8章組態

## A. 資料夾

在對話方塊中,按一下「資料夾」,然後選擇喜好的資料夾。

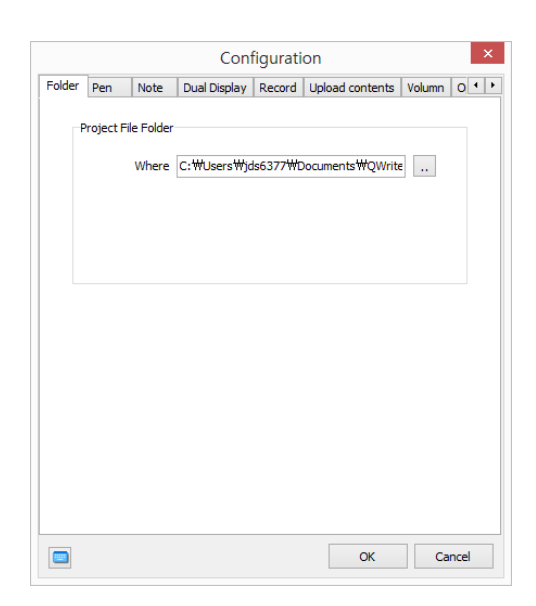

## B. 記事

|        |            |          | Conf         | figurati | on              | ×        |
|--------|------------|----------|--------------|----------|-----------------|----------|
| Folder | Pen        | Note     | Dual Display | Record   | Upload contents | Volumn O |
|        | Note       |          |              |          |                 |          |
|        | No         | te Color | White        |          |                 | ~        |
|        | ıd Image S | election |              |          |                 | Ē        |
|        | und Transp | parency  | 0            | 255      | 255             |          |
|        | Logo S     | election |              |          |                 | Ē        |
|        | Logo       | Position | гт           | ٦        |                 |          |
|        |            |          | ⊢ +          | н        |                 |          |
|        |            |          | LL           | Ч        |                 |          |
|        | ogo Trans  | parency  | 0            | 255      | 255             | <b>S</b> |
|        |            |          |              |          |                 |          |
|        |            |          |              |          |                 |          |
|        |            |          |              |          | OK              | Cancel   |

您可在此處變更新記事的背景色彩。按一下「記事」,然後變更
 6彩。預設色彩為白色。

## C. 雙重顯示

**軟體手冊** 

**OWrite** 

① 若要使用延伸顯示,必須選取雙重顯示。「雙重顯示」模式可讓您使用雙重範圍的書寫區域。若要啟動此模式, 您必須具備兩台顯示器和兩個 PointWrite。如需詳細資訊,請洽詢您的 PointWrite 經銷商。

|       | Configuration |           |                    |            |                     |        |       |  |
|-------|---------------|-----------|--------------------|------------|---------------------|--------|-------|--|
| Folde | r Pen         | Note      | Dual Display       | Record     | Upload contents     | Volumn | 0 • • |  |
|       | -Dual Disp    | lay Mode  |                    |            |                     |        |       |  |
|       |               | 🗌 Sele    | ct dual display    | mode       |                     |        |       |  |
|       |               | This func | tion will be activ | /ated afte | r restarting QWrite |        |       |  |
|       |               |           |                    |            |                     |        |       |  |
|       |               |           |                    |            |                     |        |       |  |
|       |               |           |                    |            |                     |        |       |  |
|       |               |           |                    |            | ОК                  | Ca     | ncel  |  |

## D. 錄製

為使錄製操作更加精確,您可設定錄製功能的屬性。

位於根目錄之「QWrite」資料夾下的「QWrite內容」資料 來,即是用於儲存簡報的預設資料夾。若要變更目的地資 料夾,請在對話方塊中選擇喜好的資料夾。

若您想要在錄製前選擇檔案名稱,請選取「錄製前詢問檔 名」。

若您勾選「錄製前顯示確認訊息」,則在執行錄製之前會 顯示確認對話方塊。

|        | Configuration |           |                 |                       |                              |              |        |     |  |
|--------|---------------|-----------|-----------------|-----------------------|------------------------------|--------------|--------|-----|--|
| Folder | Pen           | Note      | Dual Display    | Record                | Upload content               | s Volu       | mn O   | • • |  |
| F      | Set Recor     | ding      |                 |                       |                              |              |        |     |  |
|        | Recordin      | ng Type   | Select When F   | lecording             |                              | ~            | _      |     |  |
|        | Video         | Device    | Corel Camera    | <b>Plug-in</b><br>lio |                              | <b>~</b>     |        |     |  |
|        |               | Input     |                 |                       |                              | $\checkmark$ |        |     |  |
|        | Video         | o Profile | Profile 320x24  | ~                     |                              |              |        |     |  |
| ۱      | of Video \    | Window    | Lower Right     |                       |                              | ~            | _      |     |  |
|        | Audio         | Device    | 스테레오 믹스         | (Realtek              | High Definition A            | ~            |        |     |  |
|        | Audio         | o Profile | Profile 32K Ste | ereo.prx              |                              | ~            | _      |     |  |
|        |               | Where     | C:₩Users₩jd     | ls6377₩0              | ocuments₩QW                  | rite         |        |     |  |
|        |               |           | Naming file     | before re<br>m messag | cording.<br>je before record | ng           |        |     |  |
|        |               |           |                 |                       | ОК                           |              | Cancel |     |  |

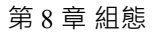

## E. 音量

QWrite

軟體手冊

您可在此組態中修改麥克風與喇叭音量。拖曳個別滑桿以調整音量和音效。

| Configuration |           |                 |        |        |             |   |  |
|---------------|-----------|-----------------|--------|--------|-------------|---|--|
| Dual Display  | Record    | Upload contents | Volumn | Option | Information | • |  |
| Volum         | 1         |                 |        |        |             |   |  |
| s             | ound Volu | mn              | Ū      |        |             |   |  |
|               | Mic Volu  | me              | (      | Ū      |             |   |  |
|               |           |                 |        |        |             |   |  |
|               |           |                 |        |        |             |   |  |
|               |           |                 |        |        |             |   |  |
|               |           |                 |        |        |             |   |  |
|               |           |                 |        |        |             |   |  |
|               |           |                 |        |        |             |   |  |
|               |           |                 |        |        |             |   |  |
|               |           |                 |        |        |             |   |  |

## F. 選項

「選項」功能表提供兩種選項。

「全部清除」確認訊息:為了避免不慎刪除,當您按
 一下「全部清除」時會顯示確認訊息方塊。

2 設定工具列位置

您可運用 5 種方式放置工具列。根據您的偏好選取工具 列位置。若您勾選「QWrite 完成時,儲存工具列位 置」,則會儲存此工具列位置。

|              | Configuration |                      |            |             |          |       |   |  |
|--------------|---------------|----------------------|------------|-------------|----------|-------|---|--|
| Dual Display | Record        | Upload contents      | Volumn     | Option      | Informat | tion  | 4 |  |
| Eraser       |               |                      |            |             |          |       |   |  |
|              | Show          | confirm message b    | efore eras | ing all     |          |       |   |  |
| Toolba       | r Position    |                      |            |             |          |       |   |  |
|              | 🔵 Тор         |                      | Bo         | ottom       |          |       |   |  |
|              | 🔵 Right       |                      | CLe        | ft          |          |       |   |  |
|              | 🔵 Floatir     | ng                   |            |             |          |       |   |  |
|              | Storin        | g toolbar position v | hen QWri   | te is finis |          |       |   |  |
| Docum        | nent Impor    | ting Window          |            |             |          |       |   |  |
|              | Show          | "How to import" v    | vindow     |             |          |       |   |  |
|              |               |                      |            |             |          |       |   |  |
|              |               |                      |            |             |          |       |   |  |
|              |               |                      |            | (           | ок       | Cance | a |  |

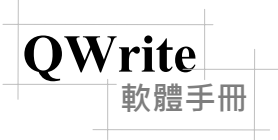

## G. 版本資訊

在資訊對話方塊中,您可檢查 QWrite 版本資訊。若您並非使用最新版本,請按一下「更新」按鈕。

|              |        | Config          | guratio | n      |             | ×      |
|--------------|--------|-----------------|---------|--------|-------------|--------|
| Dual Display | Record | Upload contents | Volumn  | Option | Information | ••     |
|              | Ber    | /rite           | date    | Cpuor  |             |        |
|              |        |                 |         |        |             |        |
|              |        |                 |         |        | ок          | Cancel |

## 第9章 解除安裝 QWrite

## A. 使用「Windows 程式」功能表解除安裝 QWrite

在 Windows 程式功能表下,找到「BenQ」資料夾。依序按一下「BenQ」和「QWrite」資料夾,然後按一下「解除安裝 QWrite」以解除安裝程式。

※即使解除安裝 QWrite · 亦不會刪除使用者建立的檔案。若您想要移除這些檔案 · 請使用「Windows 搜尋瀏覽器」。

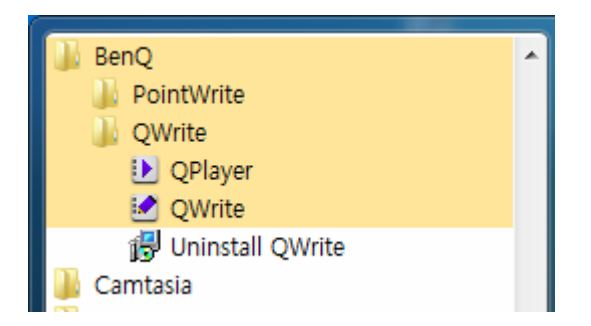

## B. 使用「Windows 控制台」解除安裝 QWrite

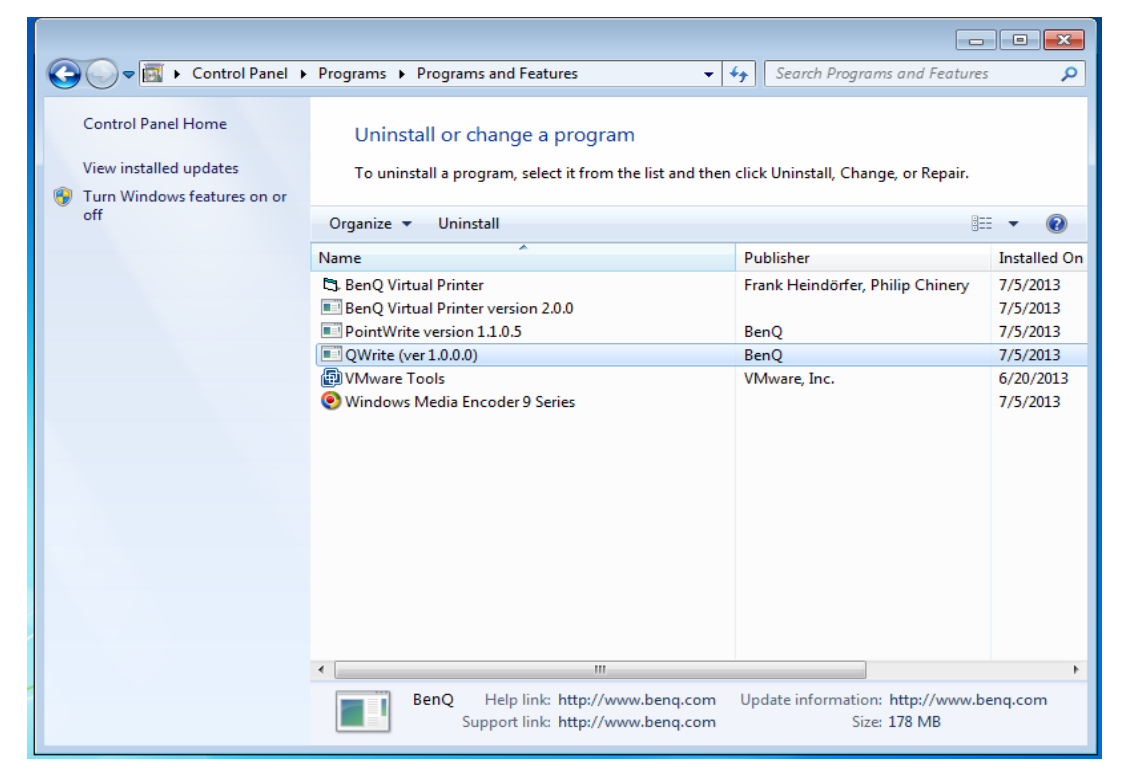

在「Windows 控制台」的「程式新增/刪除」中‧執行「程式新增/刪除」。 選取 QWrite‧然後按一下「刪除」。

## 第10章 聲明事項

版權所有 @ BenQ · 所有權利皆受到保護。 本手冊內容得基於產品改善用途而變更。

未經 BenQ 事先許可,不得變更或傳輸本手冊的部分或全部內容。

QWrite 資訊

**OWrite** 

體手冊

最新資訊與軟體將會公佈於 BenQ 網站。